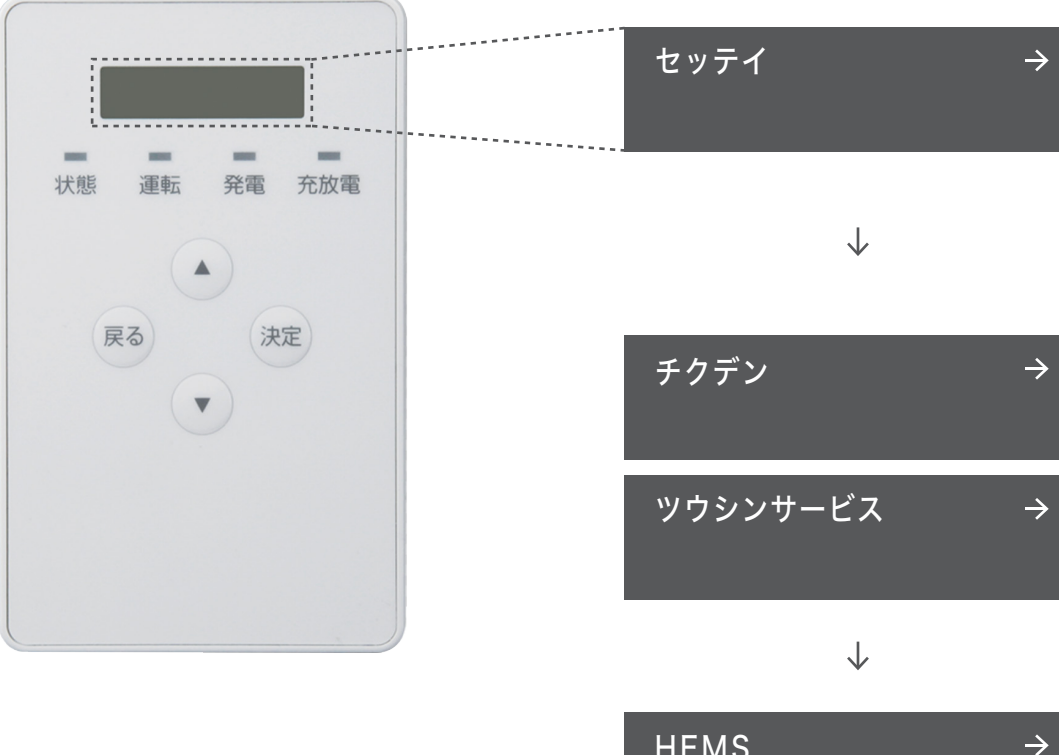

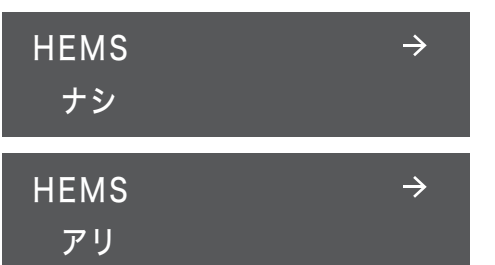

## Step 1

メインメニュー表示中に、▲/▼ボタンで 「セッテイ」を選択し、決定ボタンを押す。

## Step 2

「チクデン」と表示されるため▼ボタンを 2回で「ツウシンサービス」を選択し、 決定ボタンを押す。

## Step 3

「HEMS」と表示されるため決定ボタンを 押し、▲/▼ボタンでナシをアリに変更した後、 最後に決定ボタンを押す。

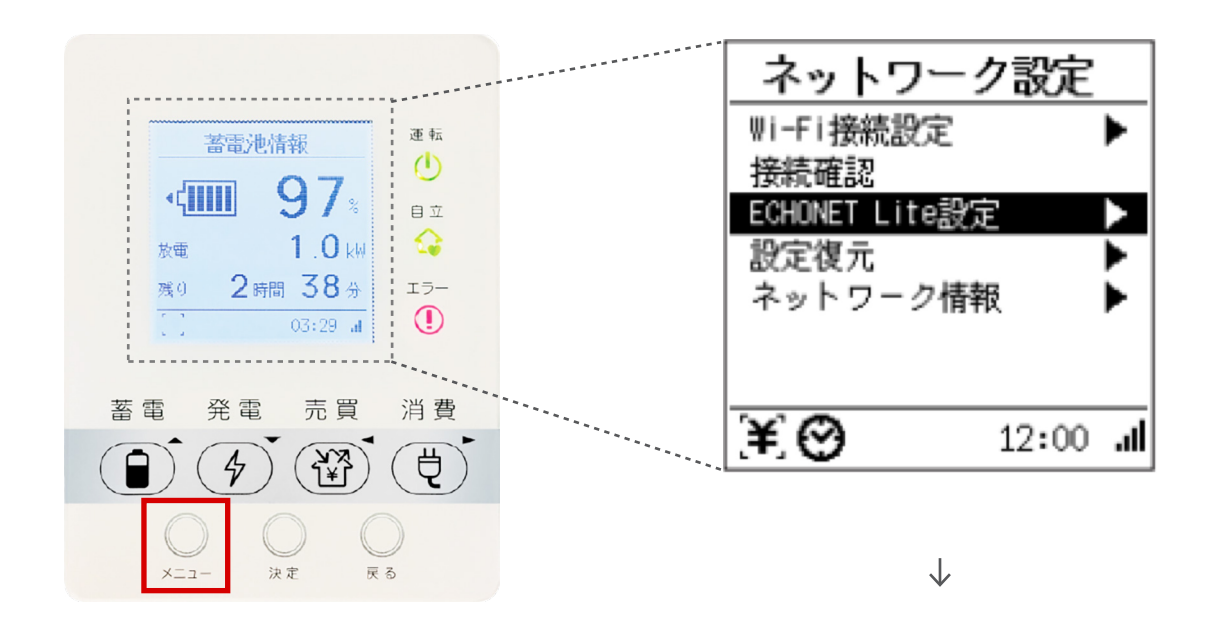

## Step 2

ネットワーク設定→ECHONET Lite 設定を 選び、決定ボタンを押す。

Step 1

リモコンの**メニューボタン**を押す

| ECHONET Lite設定                    |              |
|-----------------------------------|--------------|
| 無効                                |              |
| 設定・取得有効                           |              |
| ECHONET Lite対応機器から<br>制御することができます |              |
| (¥)⊘                              | الد 12:00 ما |

Step 3

→「設定・取得有効」に設定する。